## My Library

My Library(マイライブラリー)とは、ID とパスワードで管理された個人の図書館利用ページです。 学内・学外からアクセスできます。借りている本の確認や貸出延長、今まで借りた本の履歴、電子書籍の 閲覧などができます。

## アクセス方法

大学のホームページから図書館のトップページの My Library (My CARIN)をクリックしてログイン

※初期設定では ID=学籍番号(Uを除く数字のみ)PW=生年月日(6~8桁)となっています。
2000年9月1日生まれの場合、200091、200091、2000901、2000901のいずれかになります。
PW はログイン後に必ず変更してください。ご不明な点は図書館カウンターまでお問い合わせください。

| ログイン後画面 ※ログインすると、自分の氏名が表示されます                         |                                                                                                    |                          |                      |        |            |        |             |
|-------------------------------------------------------|----------------------------------------------------------------------------------------------------|--------------------------|----------------------|--------|------------|--------|-------------|
| 大阪大谷大学図書館 利用者サービス 2022/09/27 図書館                      |                                                                                                    |                          |                      |        |            |        |             |
|                                                       |                                                                                                    |                          |                      |        |            |        |             |
| В                                                     |                                                                                                    |                          |                      |        |            | 🧧 両枕把快 | ₹`` My本棚を見る |
| 検索キーワード                                               |                                                                                                    | Q 検索                     | Q 横断検索               |        |            |        |             |
| <u>ようこそ さん</u> <前回ログイン:2022-10-12 10:44:21>           |                                                                                                    |                          |                      |        |            |        |             |
| <i>у</i> =                                            | さんへのお知らせ                                                                                                    |                          |                      |        |            |        |             |
| 貸出·予約状況                                               | さんへ、図書館からお知らせをご案内いたします。ご確認ください。                                                                                                    |                          |                      |        |            |        |             |
| 貸出履歴                                                  | 現在、メッセージはありません。                                                                                                    |                          |                      |        |            |        |             |
| 雑誌検索                                                  |                                                                                                    |                          |                      |        |            |        |             |
| шър                                                   | さんの図書館利用状況                                                                                                    |                          |                      |        |            |        |             |
| eBook Librarybyプページ                                   | さんの貸出・予約状況をご案内いたしま                                                                                                    | .च.                      |                      |        |            |        |             |
| 閲覧できる電子書籍                                             | ▶ <u>貸出:4件</u>                                                                                                    |                          |                      |        |            |        |             |
|                                                       | 気になった資料をリストで領                                                                                                    | 管理できます                   | ŧ.                   |        |            |        |             |
|                                                       |                                                                                                    |                          |                      |        |            |        |             |
| ▶ 快索キーワート                                             | ○○○○○○○○○○○○○○○○○○○○○○○○○○○○○○○○○○○○                                                                                               |                          |                      |        |            |        |             |
| [ 貸出・予約状況                                             | 現在借りている資料の返却日や、予約している資料の状況がわかります。                                                                                                  |                          |                      |        |            |        |             |
|                                                       | また、借りている資料を1回のみ2週間の延長ができます。                                                                                                    |                          |                      |        |            |        |             |
|                                                       | 資料の横にある 更新 ボタンを返却期限日までにクリックしてください。                                                                                                 |                          |                      |        |            |        |             |
|                                                       | ※更新ボタンが表示されない場合は、延長できません。                                                                                                    |                          |                      |        |            |        |             |
|                                                       | ■ PLUIFIER  <br>■ 近却期日を延長したい場合は、「更新」ボタンを押して下さい。※延滞資料が1冊でもある場合は更新できません。<br>単共善者での「一番で」の単一本では、「単新」ボタンを押して下さい。※延滞資料が1冊でもある場合は更新できません。 |                          |                      |        |            |        |             |
|                                                       | 音さまずれ<br>図書館とジェンダー:特集 (LRG: library resource guide = ライブラリ<br>ー・リンース・ガイド) アカデミック・リンース・ガイド 2022 & ISBN:                             | 資料1月報<br>図書館 別館2層 別館2    | ラマル留ち<br>回 004432753 | 回走館    | 2022/10/26 | 2016   | 更新          |
|                                                       | 9784908515392 ISSN:21874115 書誌No. SB00524982<br>18歳からはじめる情報法 / 米力恒治編 (From 18) 法律文化社                                               | 書架 開架帯出                  | 004402700            |        | 2022/10/20 |        |             |
|                                                       | 2022.9 From18:〈18歳から〉シリーズ 米丸、恒治(1959-) ISBN:<br>9784589042347 書誌No. SB00525247 継続マスタNo. K0011696                                   | 図書館 別館2層 別館2)<br>書架 開架帯出 | 004433728            | 図書館    | 2022/10/26 |        | 更新済         |
| ※更新ボタンは上の図のように右端に表示されます。<br>表示が見えない場合は、右にスクロールしてください。 |                                                                                                    |                          |                      |        |            |        |             |
| 貸出履歴                                                  | 今までに借りた資料が確認できます。                                                                                                    |                          |                      |        |            |        |             |
| 閲覧できる電子書籍                                             | 当館が所蔵している電子書籍                                                                                                    | 售「Maruze                 | n eBook              | Librar | y(MeL)」    | が閲覧    | 覧できます。      |